# Vostro 3405

Panduan pengaturan dan spesifikasi

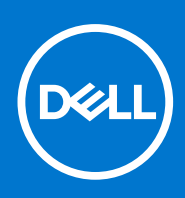

Model Resmi: P132G Tipe Resmi: P132G002 Agustus 2021 Rev. A02

### Catatan, perhatian, dan peringatan

(i) CATATAN: CATATAN menunjukkan informasi penting yang membantu Anda menggunakan produk Anda dengan lebih baik.

PERHATIAN: PERHATIAN menunjukkan kemungkinan terjadinya kerusakan pada perangkat keras atau hilangnya data, dan memberitahu Anda mengenai cara menghindari masalah tersebut.

PERINGATAN: PERINGATAN menunjukkan potensi terjadinya kerusakan properti, cedera pada seseorang, atau kematian.

© 2020 Dell Inc. atau anak-anak perusahaannya. Seluruh hak cipta dilindungi oleh undang-undang. Dell, EMC, dan merek dagang lainnya adalah merek dagang dari Dell Inc. atau anak-anak perusahaannya. Merek dagang lain dapat merupakan merek dagang dari pemiliknya masing-masing.

### Catatan, perhatian, dan peringatan

(i) CATATAN: CATATAN menunjukkan informasi penting yang membantu Anda menggunakan produk Anda dengan lebih baik.

PERHATIAN: PERHATIAN menunjukkan kemungkinan terjadinya kerusakan pada perangkat keras atau hilangnya data, dan memberitahu Anda mengenai cara menghindari masalah tersebut.

PERINGATAN: PERINGATAN menunjukkan potensi terjadinya kerusakan properti, cedera pada seseorang, atau kematian.

© 2020 Dell Inc. atau anak-anak perusahaannya. Seluruh hak cipta dilindungi oleh undang-undang. Dell, EMC, dan merek dagang lainnya adalah merek dagang dari Dell Inc. atau anak-anak perusahaannya. Merek dagang lain dapat merupakan merek dagang dari pemiliknya masing-masing.

# Daftar Isi

| Bab 1: Siapkan komputer Anda                     | 6  |
|--------------------------------------------------|----|
| Bab 2: Membuat drive pemulihan USB untuk Windows | 8  |
| Bah 3. Gambaran umum sasis                       | a  |
| Tampilan display                                 | a  |
| Tampilan display                                 | 10 |
| Tampilan kanan                                   | 10 |
| Tampilan kandran tangan                          |    |
| Tampilan sandaran tangan<br>Tampilan bawab       |    |
| Pintasan keyboard                                |    |
| Bab 4: Spesifikasi teknis                        |    |
| Prosesor                                         |    |
| Chipset                                          |    |
| sistem operasi                                   |    |
| Sistem operasi                                   |    |
| Memori                                           |    |
| Port dan konektor                                |    |
| Konektor board sistem                            |    |
| Penyimpanan                                      |    |
| Pembaca kartu-media                              |    |
| Audio                                            |    |
| Video                                            |    |
| Kamera                                           |    |
| Komunikasi                                       |    |
| Baterai                                          |    |
| Adaptor daya                                     |    |
| Dimensi dan berat                                |    |
| Panel sentuh                                     |    |
| Display                                          |    |
| Keyboard                                         |    |
| Pembaca sidik jari di Tombol Daya                |    |
| Spesifikasi sensor dan kontrol                   |    |
| Lingkungan komputer                              |    |
| Bab 5: Perangkat Lunak                           | 24 |
| Mengunduh driver Windows                         |    |
| Bab 6: System setup (Pengaturan sistem)          |    |
| Menu Boot                                        |    |
| Tombol navigasi                                  |    |
| Urutan Boot                                      |    |
| Opsi pengaturan sistem                           |    |

| Memperbarui BIOS                                              |    |
|---------------------------------------------------------------|----|
| Memperbarui BIOS pada Windows                                 |    |
| Memperbarui BIOS di Linux dan Ubuntu                          |    |
| Memperbarui BIOS menggunakan drive USB di Windows             |    |
| Memperbarui BIOS dari menu boot F12 One-Time                  |    |
| Kata sandi sistem dan pengaturan                              |    |
| Menetapkan kata sandi pengaturan sistem                       |    |
| Menghapus atau mengubah kata sandi pengaturan sistem yang ada |    |
| Menghapus kata sandi BIOS (Pengaturan Sistem) dan Sistem      |    |
|                                                               |    |
| Bab 7: Mendapatkan bantuan dan menghubungi Dell               | 34 |
|                                                               |    |

# Siapkan komputer Anda

#### langkah

- 1. Sambungkan adaptor daya dan tekan tombol daya.
  - (i) CATATAN: Untuk menghemat daya baterai, baterai dapat masuk ke mode hemat daya.

|          | •••         ••         ••         ••         ••         •         •         •         •         •         •         •         •         •         •         •         •         •         •         •         •         •         •         •         •         •         •         •         •         •         •         •         •         •         •         •         •         •         •         •         •         •         •         •         •         •         •         •         •         •         •         •         •         •         •         •         •         •         •         •         •         •         •         •         •         •         •         •         •         •         •         •         •         •         •         •         •         •         •         •         •         •         •         •         •         •         •         •         •         •         •         •         •         •         •         •         •         •         •         •         •         •         •         •         •         •         • </th <th>insert dote O<br/>- + buckupace</th> | insert dote O<br>- + buckupace |
|----------|----------------------------------------------------------------------------------------------------|--------------------------------|
|          |                                                                                                    |                                |
|          |                                                                                                    | 7 deft                         |
|          |                                                                                                    | Pgup                           |
| <u>•</u> |                                                                                                    |                                |
|          |                                                                                                    |                                |
|          |                                                                                                    |                                |
|          |                                                                                                    |                                |

2. Tuntaskan penataan sistem Windows.

Ikuti instruksi pada layar untuk menyelesaikan penataan. Saat melakukan pengaturan, Dell merekomendasikan Anda untuk:

- Menyambungkan ke jaringan untuk pembaruan Windows.
   CATATAN: Jika Anda menyambungkan ke jaringan nirkabel aman, masukkan kata sandi untuk akses jaringan nirkabel saat diminta.
- Jika terhubung ke internet, masuk atau buat akun Microsoft. Jika tidak terhubung ke internet, buat akun offline.
- Pada layar Support and Protection (Dukungan dan Proteksi), masukkan detail kontak Anda.
- 3. Cari dan gunakan aplikasi Dell dari menu Start Windows—Direkomendasikan

#### Tabel 1. Mencari lokasi aplikasi Dell

| Aplikasi Dell | Detail                                          |
|---------------|-------------------------------------------------|
|               |                                                 |
|               | Registrasi Produk Dell                          |
|               | Daftarkan komputer Anda dengan Dell.            |
|               |                                                 |
|               | Bantuan & Dukungan Dell                         |
|               | Akses bantuan dan dukungan untuk komputer Anda. |

#### Tabel 1. Mencari lokasi aplikasi Dell (lanjutan)

| Aplikasi Dell | Detail                                                                                                    |
|---------------|----------------------------------------------------------------------------------------------------|
|               | SupportAssist                                                                                                    |
|               | Secara proaktif, periksa kesehatan perangkat keras dan<br>perangkat lunak komputer Anda.                                            |
|               | (i) <b>CATATAN:</b> Perbarui atau tingkatkan versi garansi<br>Anda dengan mengklik tanggal kedaluwarsa garansi di<br>SupportAssist. |
|               | Pembaruan Dell                                                                                                    |
|               | Perbarui komputer Anda dengan perbaikan dan driver perangkat penting saat tersedia.                                                 |
|               |                                                                                                    |
|               | Pengiriman Digital Dell                                                                                                    |
|               | Unduh aplikasi perangkat lunak termasuk perangkat lunak yang<br>dibeli namun belum terpasang pada komputer Anda.                    |

#### 4. Buat drive pemulihan untuk Windows

(i) CATATAN: Disarankan untuk membuat drive pemulihan guna memecahkan dan memperbaiki masalah yang mungkin terjadi dengan Windows.

Untuk informasi lebih lanjut, lihat Buat drive pemulihan USB untuk Windows.

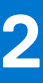

# Membuat drive pemulihan USB untuk Windows

Buat drive pemulihan untuk memecahkan masalah dan memperbaiki masalah yang mungkin terjadi pada Windows. Flash drive USB kosong dengan kapasitas minimal 16 GB diperlukan untuk membuat drive pemulihan.

#### prasyarat

(i) CATATAN: Proses ini membutuhkan waktu hingga satu jam untuk menyelesaikannya.

(i) CATATAN: Langkah-langkah berikut mungkin berbeda-beda tergantung versi Windows yang terinstal. Lihat Situs dukungan Microsoft untuk instruksi terbaru.

#### langkah

- 1. Sambungkan flash drive USB ke komputer Anda.
- 2. Dalam pencarian Windows, ketik Recovery (Pemulihan).
- **3.** Dalam hasil pencarian, klik **Create a recovery drive (Buat drive pemulihan)**. Jendela **User Account Control (Kontrol Akun Pengguna)** ditampilkan.
- Klik Yes (Ya) untuk melanjutkan. Jendela Recovery Drive (Drive Pemulihan) ditampilkan.
- 5. Pilih Back up system files to the recovery drive (Cadangkan file sistem ke drive pemulihan) dan klik Next (Selanjutnya).
- 6. Pilih USB flash drive (Flash drive USB) dan klik Next (Selanjutnya).

Sebuah pesan ditampilkan, menunjukkan bahwa semua data di flash drive USB akan dihapus.

- 7. Klik Create (Buat).
- 8. Klik Finish (Selesai).

Untuk informasi lebih lanjut mengenai memasang ulang Windows menggunakan drive pemulihan USB, lihat bagian *Pemecahan Masalah* dari *Manual Servis* produk Anda di www.dell.com/support/manuals.

# Gambaran umum sasis

### Topik:

- Tampilan display
- Tampilan kiri
- Tampilan kanan
- Tampilan sandaran tangan
- Tampilan bawah
- Pintasan keyboard

## Tampilan display

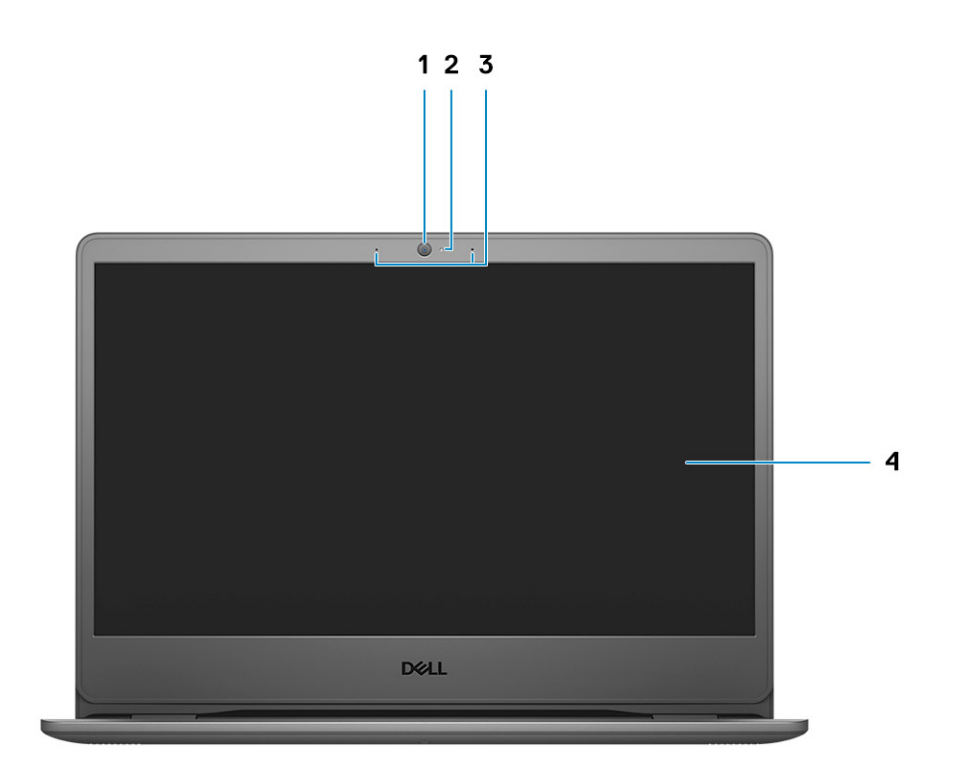

1. Kamera RGB

- 2. Lampu Status Kamera
- 3. Mikrofon
- 4. Panel LCD

## Tampilan kiri

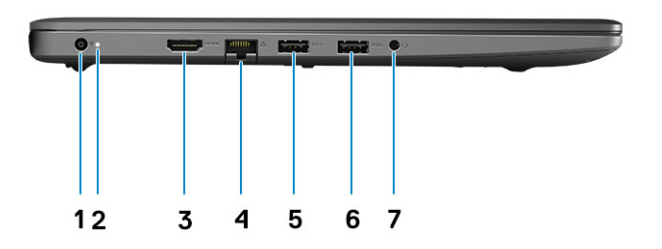

- 1. Port konektor daya
- 2. Lampu LED Diagnostik
- 3. Port HDMI
- 4. Port jaringan
- 5. Port USB Tipe-A 3.2 Gen 1
- 6. Port USB Tipe-A 3.2 Gen 1
- 7. Jack audio universal

## Tampilan kanan

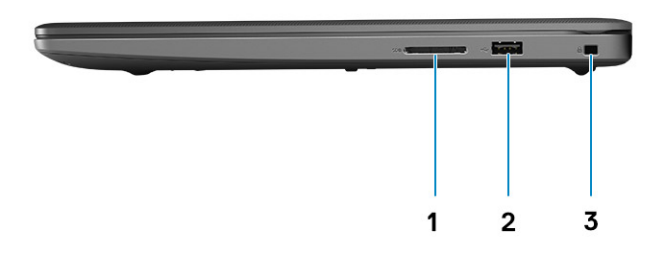

- 1. Pembaca kartu SD
- 2. Port pengisi daya USB Tipe-A 2.0 Gen 1
- 3. Slot kunci berbentuk Wedge

## Tampilan sandaran tangan

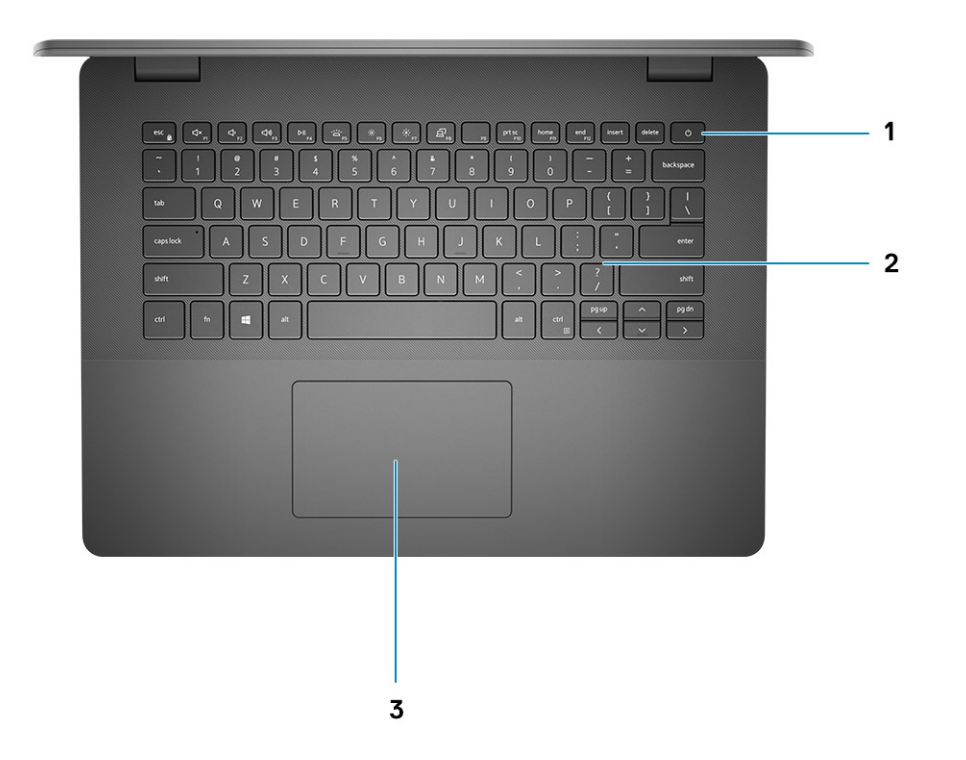

- 1. Tombol daya dengan pembaca sidik jari opsional
- 2. Keyboard
- 3. Panel sentuh

## Tampilan bawah

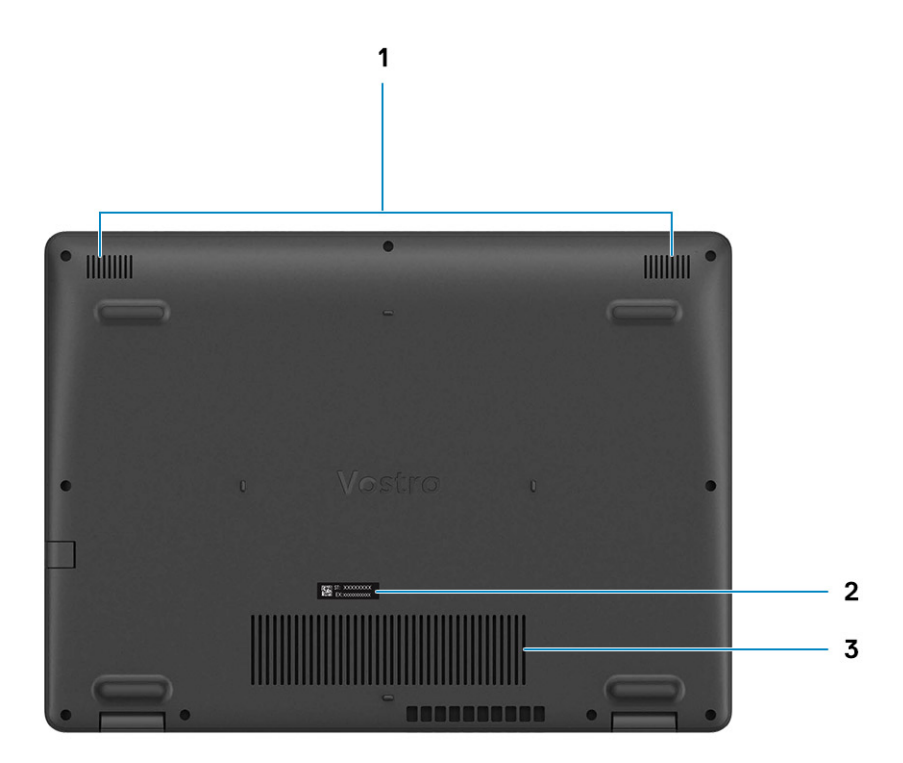

1. Speaker

- 2. Label Tag Servis
- **3.** Ventilasi kipas

## Pintasan keyboard

() CATATAN: Karakter keyboard mungkin berbeda tergantung pada konfigurasi bahasa keyboard. Tombol yang digunakan untuk pintasan tetap sama di semua konfigurasi bahasa.

#### Tabel 2. Daftar pintasan keyboard

| Tombol   | Perilaku utama              |
|----------|-----------------------------|
| Fn + Esc | Mengalihkan kunci tombol Fn |
| Fn + F1  | Mendiamkan audio            |
| Fn + F2  | Menurunkan volume           |
| Fn + F3  | Meningkatkan volume         |
| Fn + F4  | Memutar/Menjeda             |

#### Tabel 2. Daftar pintasan keyboard (lanjutan)

| Tombol    | Perilaku utama                               |
|-----------|----------------------------------------------|
| Fn + F5   | Menyalakan/mematikan lampu latar<br>keyboard |
| Fn + F6   | Menurunkan kecerahan                         |
| Fn + F7   | Meningkatkan kecerahan                       |
| Fn + F8   | Mengalihkan ke display eksternal             |
| Fn + F10  | Mencetak layar                               |
| Fn + F11  | Halaman awal                                 |
| Fn + 12   | Halaman akhir                                |
| Fn + Ctrl | Membuka menu aplikasi                        |

# Spesifikasi teknis

(i) CATATAN: Penawaran mungkin berbeda-beda di setiap negara. Spesifikasi berikut ini hanya yang dipersyaratkan oleh hukum untuk dikirimkan bersama komputer Anda. Untuk informasi lebih lanjut mengenai konfigurasi komputer Anda, lihat Help and Support (Bantuan dan Dukungan) di sistem operasi Windows Anda dan pilih opsi untuk melihat informasi tentang komputer Anda.

#### Topik:

- Prosesor
- Chipset
- Sistem operasi
- Sistem operasi
- Memori
- Port dan konektor
- Konektor board sistem
- Penyimpanan
- Pembaca kartu-media
- Audio
- Video
- Kamera
- Komunikasi
- Baterai
- Adaptor daya
- Dimensi dan berat
- Panel sentuh
- Display
- Keyboard
- Pembaca sidik jari di Tombol Daya
- Spesifikasi sensor dan kontrol
- Lingkungan komputer

## Prosesor

#### Tabel 3. Prosesor

| Deskripsi                   |                            |                          |                      | Nilai                       |                             |                              |
|-----------------------------|----------------------------|--------------------------|----------------------|-----------------------------|-----------------------------|------------------------------|
| Prosesor                    | AMD Athlon<br>Silver 3050U | AMD Athlon<br>Gold 3150U | AMD Ryzen 3<br>3250U | AMD Ryzen 5<br>3450U        | AMD Ryzen 5<br>3500U        | AMD Ryzen 7<br>3700U         |
| Watt                        | 15 W                       | 15 W                     | 15 W                 | 15 W                        | 15 W                        | 15 W                         |
| Core count<br>(Jumlah inti) | 2                          | 2                        | 2                    | 4                           | 4                           | 4                            |
| Jumlah utas                 | 2                          | 4                        | 4                    | 8                           | 8                           | 8                            |
| Kecepatan                   | Hingga 3.2 GHz             | Hingga 3.3 GHz           | Hingga 3,5 GHz       | Hingga 3,5 GHz              | Hingga 3.7 GHz              | Hingga 4,0 GHz               |
| Cache                       | 4 MB                       | 4 MB                     | 4 MB                 | 4 MB                        | 4 MB                        | 4 MB                         |
| Grafis<br>terintegrasi      | Grafis AMD<br>Radeon       | Grafis AMD<br>Radeon     | Grafis AMD<br>Radeon | Grafis AMD<br>Radeon Vega 8 | Grafis AMD Radeon<br>Vega 8 | Grafis AMD Radeon<br>Vega 10 |

## Chipset

### Tabel 4. Chipset

| Deskripsi   | Nilai           |                |  |
|-------------|-----------------|----------------|--|
| Chipset     | Terintegrasi    | Terintegrasi   |  |
| Prosesor    | Seri AMD Athlon | Seri AMD Ryzen |  |
| EPROM Flash | 16 MB           | 16 MB          |  |
| Bus PCle    | Hingga Gen 3    | Hingga Gen 3   |  |

## Sistem operasi

- Windows 10 Home (64-bit)
- Windows 10 Professional (64-bit)

## Sistem operasi

Vostro 3405 Anda mendukng sistem operasi berikut:

- Windows 11 Home, 64-bit
- Windows 11 Pro, 64-bit
- Windows 11 Pro National Academic, 64-bit
- Windows 11 Home National Academic, 64-bit
- Windows 10 Home, 64-bit
- Windows 10 Pro, 64-bit

## Memori

#### Tabel 5. Spesifikasi memori

| Deskripsi                 | Nilai                                                                                                    |  |
|---------------------------|----------------------------------------------------------------------------------------------------|--|
| Slot                      | Dua SODIMM                                                                                                    |  |
| Tipe                      | DDR4                                                                                                    |  |
| Kecepatan                 | • 2400 MHz                                                                                                    |  |
| Memori maksimum           | 16 GB                                                                                                    |  |
| Memori minimum            | 4 GB                                                                                                    |  |
| Konfigurasi yang didukung | <ul> <li>4 GB, 1 x 4 GB, DDR4, 2400MHz, SO-DIMM</li> <li>8 GB, 2 x 4 GB, DDR4, 2400MHz, SO-DIMM</li> <li>8 GB, 1 x 8 GB, DDR4, 2400MHz, SO-DIMM</li> <li>12 GB, 1x8 GB + 1x4 GB, DDR4, 2400MHz, SO-DIMM</li> <li>16 GB, 2 x 8 GB, DDR4, 2400MHz, SO-DIMM</li> <li>16 GB, 1 x 16 GB, DDR4, 2400MHz, SO-DIMM</li> </ul> |  |

## Port dan konektor

### Tabel 6. Port dan konektor eksternal

| Deskripsi           | Nilai                                                                                                    |
|---------------------|----------------------------------------------------------------------------------------------------|
| Eksternal:          |                                                                                                    |
| Jaringan            | Satu RJ 45 10/100 Mbps                                                                                                    |
| USB                 | <ul> <li>Dua port USB 3.2 Gen1 Tipe-A</li> <li>Satu port USB 2.0 Tipe-A</li> </ul>                                                                                                    |
| Audio               | <ul> <li>Satu port audio Universal (Komputer dengan konfigurasi audio<br/>Realtek) Dua port USB 3.2 Gen1 Tipe-A</li> <li>Satu jack Audio (Komputer dengan konfigurasi audio logika<br/>Cirrus)</li> </ul> |
| Video               | Satu port HDMI 1.4<br>(i) CATATAN: Resolusi maksimum yang didukung oleh port HDMI<br>adalah 1920x1080 @60 Hz (24 bit)                                                                                     |
| Port adaptor daya   | Tipe barel 4,5 mm                                                                                                    |
| Security (Keamanan) | Satu slot kunci berbentuk Irisan                                                                                                    |
| Slot kartu          | Satu slot kartu SD                                                                                                    |

### Tabel 7. Port dan konektor internal

| Deskripsi                                                                                     | Nilai                                                                                                    |
|-----------------------------------------------------------------------------------------------|----------------------------------------------------------------------------------------------------|
| Internal:                                                                                     |                                                                                                    |
| Satu Kunci-M M.2 (2280 atau 2230) untuk solid-state drive<br>Satu Kunci-E M.2 2230 untuk WLAN | <ul> <li>Satu slot M.2 2230 untuk Wi-Fi</li> <li>Satu slot M.2 untuk solid-state drive 2230/2280</li> <li>(i) CATATAN: Untuk mempelajari lebih lanjut tentang fitur dari berbagai jenis kartu M.2, lihat artikel basis pengetahuan SLN301626.</li> </ul> |
| Kartu SIM                                                                                     | Tidak Didukung                                                                                                    |

### Konektor board sistem

### Tabel 8. Konektor board sistem

| Fitur        | Spesifikasi                   |
|--------------|-------------------------------|
| Konektor M.2 | Dua konektor Kunci-M M.2 2280 |

### Penyimpanan

Komputer Anda mendukung salah satu konfigurasi berikut:

- 2,5-in. 5400 RPM, hard disk SATA
- M.2 2230/2280 untuk solid-state drive

Drive utama komputer Anda bervariasi dengan konfigurasi penyimpanan. Untuk komputer:

• 2,5-in. 5400 RPM, hard disk SATA

#### • M.2 2230/2280 untuk solid-state drive

### Tabel 9. Spesifikasi penyimpanan

| Faktor pembentuk            | Jenis antarmuka | Kapasitas     |
|-----------------------------|-----------------|---------------|
| 2,5-in. 5400 rpm, hard disk | SATA            | 2 TB          |
| Solid-state drive M.2 2230  | PCle NVMe 3x4   | Hingga 512 GB |
| Solid-state drive M.2 2280  | PCle NVMe 3x4   | Hingga 1 TB   |

## Pembaca kartu-media

### Tabel 10. Spesifikasi pembaca kartu-media

| Deskripsi           | Nilai                                                                                                    |
|---------------------|----------------------------------------------------------------------------------------------------|
| Тіре                | Satu kartu SD                                                                                                    |
| Kartu yang didukung | <ul> <li>Secure Digital (SD)</li> <li>Secure Digital High Capacity (SDHC)</li> <li>Secure Digital Extended Capacity(SDXC)</li> </ul> |

## **Audio**

### Tabel 11. Spesifikasi audio

| Deskripsi                  | Nilai                       |                                                                                                    |
|----------------------------|-----------------------------|----------------------------------------------------------------------------------------------------|
| Pengontrol                 | Realtek ALC3204             | <ul><li>Cirrus CS8409</li><li>Cirrus CS42L42</li><li>Cirrus TI SN005825</li></ul>                                                                                                    |
| Konversi stereo            | Didukung                    | Didukung                                                                                                    |
| Interface internal         | HDA (Audio Definisi Tinggi) | HDA bridge + CS42L42 audio codec                                                                                                    |
| Interface eksternal        | Jack audio                  | Jack audio<br>() CATATAN: Fungsionalitas<br>jack Audio 3,5mm bervariasi<br>berdasarkan konfigurasi model.<br>Untuk hasil terbaik, gunakan<br>aksesori audio yang<br>direkomendasikan Dell. |
| Speaker                    | 2                           | Dua                                                                                                    |
| Amplifier speaker internal | Didukung                    | Didukung                                                                                                    |
| Kontrol volume eksternal   | Kontrol pintasan keyboard   | Kontrol pintasan keyboard                                                                                                    |
| Rata-rata Output Speaker   | 2 W                         | 2 W                                                                                                    |
| Puncak Output Speaker      | 2,5 W                       | 2,5 W                                                                                                    |
| Output subwoofer           | Tidak didukung              | Tidak didukung                                                                                                    |

### Tabel 11. Spesifikasi audio (lanjutan)

| Deskripsi | Nilai                    |                          |
|-----------|--------------------------|--------------------------|
| Mikrofon  | Mikrofon digital tunggal | Mikrofon digital tunggal |

## Video

### Tabel 12. Spesifikasi Grafis terintegrasi

| Grafis terintegrasi                   |                                    |                       |                                                                      |
|---------------------------------------|------------------------------------|-----------------------|----------------------------------------------------------------------|
| Pengontrol Dukungan display eksternal |                                    | Ukuran memori         | Prosesor                                                             |
| Grafis AMD Radeon                     | <ul> <li>Satu port HDMI</li> </ul> | Memori sistem bersama | <ul> <li>AMD Athlon Gold/<br/>Silver</li> <li>AMD Ryzen 3</li> </ul> |
| Grafis AMD Radeon Vega 8              | Satu port HDMI                     | Memori sistem bersama | • AMD Ryzen 5                                                        |
| Grafis AMD Radeon Vega 10             | Satu port HDMI                     | Memori sistem bersama | AMD Ryzen 7                                                          |

## Kamera

#### Tabel 13. Spesifikasi kamera

| Deskripsi              |        | Nilai                       |
|------------------------|--------|-----------------------------|
| Jumlah kamera          |        | Satu                        |
| Тіре                   |        | Kamera HD RGB               |
| Lokasi                 |        | Kamera Depan                |
| Jenis sensor           |        | Teknologi sensor CMOS       |
| Resolusi:              |        |                             |
|                        | Gambar | 0,92 megapiksel             |
|                        | Video  | 1280 x 720 (HD) pada 30 fps |
| Sudut pandang diagonal |        | 87 derajat                  |

## Komunikasi

### Modul nirkabel

#### Tabel 14. Spesifikasi modul nirkabel

| Deskripsi               | Nilai             |
|-------------------------|-------------------|
| Nomor model             | Qualcomm QCA61x4A |
| Laju transfer           | Hingga 867 Mbps   |
| Pita frekuensi didukung | 2,4 GHz/5 GHz     |

#### Tabel 14. Spesifikasi modul nirkabel (lanjutan)

| Deskripsi        | Nilai                                                                                                    |
|------------------|----------------------------------------------------------------------------------------------------|
| Standar nirkabel | <ul> <li>WiFi 802.11a/b/g</li> <li>Wi-Fi 4 (Wi-Fi 802.11n)</li> <li>Wi-Fi 5 (Wi-Fi 802.11ac Wave 2)</li> </ul> |
| Enkripsi         | <ul> <li>64-bit/128-bit WEP</li> <li>AES-CCMP</li> <li>TKIP</li> </ul>                                         |
| Bluetooth        | Bluetooth 5.0                                                                                                  |

## **Baterai**

### Tabel 15. Spesifikasi baterai

| Deskripsi                  |               | Nilai                                                                                                    |
|----------------------------|---------------|----------------------------------------------------------------------------------------------------|
| Тіре                       |               | Baterai Polimer 3 sel 42 Whr                                                                                                    |
| Tegangan                   |               | 11,40 VDC                                                                                                    |
| Berat (maksimum)           |               | 0,18 kg (0,40 lb)                                                                                                    |
| Dimensi:                   |               |                                                                                                    |
|                            | Tinggi        | 184,10 mm (7,25 inci)                                                                                                    |
|                            | Panjang       | 90,73 mm (3,57 inci)                                                                                                    |
|                            | Lebar         | 5,75 mm (0,23 inci)                                                                                                    |
| Kisaran suhu:              |               |                                                                                                    |
|                            | Pengoperasian | 0°C hingga 35°C (32°F hingga 95°F)                                                                                                    |
|                            | Penyimpanan   | -40°C hingga 65°C (-40°F hingga 149°F)                                                                                                    |
| Waktu pengoperasian        |               | Berbeda-beda bergantung pada kondisi pengoperasian dan dapat<br>berkurang secara signifikan pada kondisi tertentu yang membutuhkan<br>daya secara intensif.                                                                                                    |
| Waktu pengisian (kii       | ra-kira)      | 4 jam (saat komputer mati)                                                                                                    |
|                            |               | (i) <b>CATATAN:</b> Kontrol waktu, durasi, waktu mulai dan akhir<br>pengisian daya, dan sebagainya menggunakan aplikasi Dell Power<br>Manager (Pengelola Daya Dell). Untuk informasi lebih lanjut<br>mengenai Dell Power Manager (Pengelola Daya Dell), lihat <i>Me</i><br><i>and My Dell (Saya dan Dell Saya)</i> di www.dell.com/ |
| Masa pakai (kira-kira)     |               | 300 siklus pengosongan/pengisian                                                                                                    |
| Baterai sel berbentuk koin |               | CR2032                                                                                                    |
| Waktu pengoperasian        |               | Berbeda-beda bergantung pada kondisi pengoperasian dan dapat<br>berkurang secara signifikan pada kondisi tertentu yang membutuhkan<br>daya secara intensif.                                                                                                    |

## Adaptor daya

### Tabel 16. Spesifikasi adaptor daya

| Deskripsi             | Nilai                                  |
|-----------------------|----------------------------------------|
| Diameter (konektor)   | 2,9 mm x 5,4 mm                        |
| Berat                 | 0,23 kg (0,51 lb)                      |
| Tegangan input        | 100 VAC x 240 VAC                      |
| Frekuensi input       | 50 Hz x 60 Hz                          |
| Arus input (maksimum) | 1,30 A                                 |
| Arus output (kontinu) | 2,31 A                                 |
| Nilai tegangan output | 19,50 VDC                              |
| Pangaparasian         |                                        |
|                       | 0°C hingga 40°C (32°F hingga 104°F)    |
| Penyimpanan           | -40°C hingga 70°C (-40°F hingga 158°F) |

## Dimensi dan berat

### Tabel 17. Dimensi dan berat

| Deskripsi |          | Nilai                                                                                       |
|-----------|----------|---------------------------------------------------------------------------------------------|
| Tinggi:   |          |                                                                                             |
|           | Depan    | 18,10 mm (0,71 inci)                                                                        |
|           | Belakang | 19,90 mm (0,78 inci)                                                                        |
| Ρ         | anjang   | 328,70 mm (12,94 inci)                                                                      |
| L         | ebar     | 239,50 mm (9,42 inci)                                                                       |
| Berat     |          | 1,70 kg (3,61 lb)<br>() CATATAN: Berat sistem Anda tergantung pada konfigurasi yang dipesan |
|           |          | dan variabilitas pembuatan.                                                                 |

### **Panel sentuh**

Tabel berikut mencantumkan spesifikasi panel sentuh Vostro 3405 Anda.

### Tabel 18. Spesifikasi Panel Sentuh

| Deskripsi              |            | Nilai |
|------------------------|------------|-------|
| Resolusi panel sentuh: |            |       |
|                        | Horizontal | 305   |
|                        | Vertikal   | 305   |

### Tabel 18. Spesifikasi Panel Sentuh (lanjutan)

| Deskripsi             |            | Nilai                                                                                                    |
|-----------------------|------------|----------------------------------------------------------------------------------------------------|
| Dimensi panel sentuh: |            |                                                                                                    |
|                       | Horizontal | 105 mm (4,13 inci)                                                                                                    |
|                       | Vertikal   | 80 mm (3,15 in.)                                                                                                    |
| Gerakan panel sentuh  |            | Untuk informasi lebih lanjut tentang gestur panel sentuh untuk<br>Windows, lihat artikel basis pengetahuan Microsoft 4027871 di<br>support.microsoft.com. |

## Display

### Tabel 19. Spesifikasi display

| Deskripsi                         |         | Nilai                                  |                            |  |
|-----------------------------------|---------|----------------------------------------|----------------------------|--|
| Тіре                              |         | Definisi Tinggi (HD)                   | Full High Definition (FHD) |  |
| Teknologi panel                   |         | TN                                     | WVA                        |  |
| Pencahaan (umum)                  |         | 220 nit                                | 220 nit                    |  |
| Dimensi (Area Aktif):             |         |                                        |                            |  |
|                                   | Tinggi  | 173,99 mm ( 6,85 inci)                 | 173,99 mm ( 6,85 inci)     |  |
|                                   | Panjang | 309,35 mm ( 12,17 inci)                | 309,35 mm ( 12,17 inci)    |  |
| Diagonal                          |         | 354,92 mm ( 13,97 inci)                | 354,92 mm ( 13,97 inci)    |  |
| Native Resolution (Resolusi Asli) |         | 1366 x 768                             | 1920 x 1080                |  |
| Megapiksel                        |         | 1,05 M                                 | 2,07 M                     |  |
| Piksel per Inci (PPI)             |         | 112                                    | 157                        |  |
| Gamut Warna (CG)                  |         | NTSC 45% Khusus                        | NTSC 45% Khusus            |  |
| Rasio Kontras (min)               |         | 400:1                                  | 500:1                      |  |
| Waktu Respons (maks)              |         | 16 mdet                                | 35 mdet                    |  |
| Laju Penyegaran                   |         | 60 Hz                                  | 60 Hz                      |  |
| Sudut Tampilan Horizontal         |         | 40 derajat (Kiri/Kanan)                | 80 derajat (Kiri/Kanan)    |  |
| Sudut Tampilan Vertikal           |         | 10 derajat (Atas) / 30 derajat (Bawah) | 80 derajat (Atas/Bawah)    |  |
| Jarak Piksel                      |         | 0,2265 x 0,2265 mm                     | 0,161 x 0,161 mm           |  |
| Konsumsi Daya (maksimum)          |         | 3,2 W                                  | 3,5 W                      |  |
| Akhiran anti-silau vs mengkilap   |         | Anti-silau                             | Anti-silau                 |  |
| Opsi layar sentuh                 |         | Tidak                                  | Tidak                      |  |

## Keyboard

### Tabel 20. Spesifikasi keyboard

| Fitur                       | Spesifikasi                                                                                   |
|-----------------------------|-----------------------------------------------------------------------------------------------|
| Jumlah tombol               | <ul> <li>102 (AS dan Kanada)</li> <li>103 (Inggris)</li> <li>106 (Jepang)</li> </ul>          |
| Ukuran                      | Ukuran penuh<br>• X= 18,6 mm (0,73 in.) pitch tombol<br>• Y= 19,05 mm (0,75 in.) pitch tombol |
| Keyboard dengan lampu latar | Opsional (dengan lampu latar dan tanpa lampu latar)                                           |
| Tata letak                  | QWERTY                                                                                        |

## Pembaca sidik jari di Tombol Daya

### Tabel 21. Spesifikasi pembaca sidik jari

| Deskripsi            | Nilai     |           |
|----------------------|-----------|-----------|
| Teknologi sensor     | Kapasitif | Kapasitif |
| Resolusi sensor      | 363 dpi   | 500 dpi   |
| Ukuran piksel sensor | 76 x 100  | 108 x 88  |

## Spesifikasi sensor dan kontrol

#### Tabel 22. Spesifikasi sensor dan kontrol

| Spesifikasi                                           |
|-------------------------------------------------------|
| 1. Sensor Efek Aula (Terdeteksi ketika tutup ditutup) |

## Lingkungan komputer

Level kontaminan di udara: G1 sebagaimana ditetapkan oleh ISA-S71.04-1985

#### Tabel 23. Lingkungan komputer

| Deskripsi                     | Pengoperasian                                            | Penyimpanan                                                |  |
|-------------------------------|----------------------------------------------------------|------------------------------------------------------------|--|
| Kisaran suhu                  | 0°C hingga 35°C (32°F hingga 95°F)                       | -40°C hingga 65°C (-40°F hingga 149°F)                     |  |
| Kelembapan relatif (maksimum) | 10 % hingga 90 % (tanpa kondensasi)                      | 0% hingga 95% (tanpa kondensasi)                           |  |
| Getaran (maksimum)*           | 0,66 GRMS                                                | 1,30 GRMS                                                  |  |
| Guncangan (maksimum)          | 110 G†                                                   | 160 G†                                                     |  |
| Ketinggian (maksimum)         | -15,2 m hingga 3048 m (4,64 kaki hingga<br>5.518,4 kaki) | -15,2 m hingga 10668 m (4,64 kaki hingga<br>19.234,4 kaki) |  |

- $\ast$  Diukur menggunakan spektrum getaran acak yang mensimulasikan lingkungan pengguna.
- † Diukur menggunakan pulsa setengah sinus 2 ms ketika hard disk sedang digunakan.

# Perangkat Lunak

Bab ini menjelaskan secara terperinci sistem operasi bersama dengan petunjuk cara menginstal drivers.

### Topik:

• Mengunduh driver Windows

## **Mengunduh driver Windows**

#### langkah

- 1. Nyalakan notebook.
- 2. Kunjungi Dell.com/support.
- 3. Klik Product support (Dukungan Produk), masukkan Tag Servis dari komputer notebook Anda, lalu klik Submit (Ajukan).
  - (i) CATATAN: Jika Anda tidak memiliki Tag Servis, gunakan fitur deteksi otomatis atau ramban secara manual untuk melihat model notebook Anda.
- 4. Klik Drivers and Downloads.
- 5. Pilih sistem operasi yang terpasang di notebook Anda.
- 6. Gulir halaman ke bawah dan pilih driver yang akan dipasang.
- 7. Klik Download File (Unduh File) untuk mengunduh driver untuk notebook Anda.
- 8. Setelah pengunduhan selesai, navigasikan ke folder tempat Anda menyimpan file driver tersebut.
- 9. Klik dua kali pada ikon file driver tersebut lalu ikuti petunjuk di layar.

# System setup (Pengaturan sistem)

PERHATIAN: Kecuali Anda pengguna komputer yang ahli, jangan ubah pengaturan pada program BIOS Setup. Perubahan tertentu dapat membuat komputer Anda beroperasi secara tidak benar.

CATATAN: Sebelum Anda mengubah program BIOS Setup, Anda dianjurkan untuk mencatat informasi layar program BIOS Setup untuk acuan di lain waktu.

Gunakan program BIOS Setup untuk tujuan berikut:

- Mendapat informasi mengenai perangkat keras yang terpasang di komputer Anda, seperti jumlah RAM dan ukuran hard drive.
- Mengubah informasi konfigurasi sistem.
- Menetapkan atau mengubah opsi yang bisa dipilih oleh pengguna seperti kata sandi pengguna, tipe hard drive yang terpasang, dan mengaktifkan atau menonaktifkan perangkat dasar.

### Topik:

- Menu Boot
- Tombol navigasi
- Urutan Boot
- Opsi pengaturan sistem
- Memperbarui BIOS
- Kata sandi sistem dan pengaturan

### Menu Boot

Tekan <F12> saat logo Dell muncul untuk memulai menu booting satu kali dengan daftar perangkat booting yang valid untuk sistem. Opsi Diagnostik dan Pengaturan BIOS juga termasuk dalam menu ini. Perangkat yang terdaftar pada menu booting tergantung pada perangkat yang dapat di-booting dalam sistem. Menu ini berguna saat Anda mencoba untuk menjalankan booting ke perangkat tertentu atau memunculkan diagnostik untuk sistem. Menggunakan menu booting ini tidak akan mengubah urutan booting yang tersimpan pada BIOS.

Opsi adalah:

- UEFI Boot Devices (Perangkat Boot UEFI):
  - Windows Boot Manager
  - Hard Drive UEFI
  - NIC Onboard (IPV4)
  - NIC Onboard (IPV6)
- Pre-Boot Tasks (Tugas Boot Awal):
  - Pengaturan BIOS
  - Diagnostik
  - Pembaruan BIOS
  - Pemulihan OS SupportAssist
  - Pembaruan Flash BIOS Jarak Jauh
  - Konfigurasi Perangkat

### Tombol navigasi

(i) CATATAN: Untuk sebagian besar opsi Pengaturan Sistem, perubahan yang Anda buat disimpan tetapi tidak berlaku sampai Anda memulai ulang sistem.

| Tombol      | Navigasi                                                                                                    |  |
|-------------|----------------------------------------------------------------------------------------------------|--|
| Panah atas  | Pindah ke kolom sebelumnya.                                                                                                    |  |
| Panah bawah | Pindah ke kolom berikutnya.                                                                                                    |  |
| Enter       | Memilih nilai di kolom yang dipilih (jika berlaku) atau mengikuti tautan di bidang tersebut.                                                                                                    |  |
| Spacebar    | Perluas atau perkecil daftar turun ke bawah, jika ada.                                                                                                    |  |
| Tab         | Pindah ke area fokus berikutnya.                                                                                                    |  |
| Esc         | Pindah ke halaman sebelumnya sampai Anda melihat layar utama. Menekan Esc di layar utama menampilkan pesan<br>yang meminta Anda untuk menyimpan perubahan yang belum disimpan dan memulai ulang sistem. |  |

## **Urutan Boot**

Urutan Boot memungkinkan Anda untuk melewati urutan perangkat booting yang ditetapkan oleh Pengaturan Sistem dan melakukan booting secara langsung ke perangkat tertentu (misalnya: drive optikal atau hard disk). Selama Power-on Self Test (POST), saat logo Dell muncul, Anda dapat:

- Mengakses System Setup (Pengaturan Sistem) dengan menekan tombol F2
- Memunculkan menu boot satu-kali dengan menekan tombol F12

Menu boot satu-kali menampilkan perangkat yang dapat Anda lakukan proses boot termasuk opsi diagnostik. Opsi menu boot adalah:

- Drive Yang Dapat Dilepas (jika ada)
- Hard Disk STXXXX (jika ada)

(i) CATATAN: XXX menunjukkan nomor drive SATA.

- Drive Optikal (jika ada)
- Hard Disk SATA (jika ada)
- Diagnostik

Layar boot sequence (urutan boot) juga menampilkan opsi untuk mengakses layar System Setup (Pengaturan Sistem).

## Opsi pengaturan sistem

() CATATAN: Tergantung pada komputer Anda dan perangkat yang terpasang, butir yang terdaftar di bagian ini dapat ditampilkan berbeda atau sama seperti dalam daftar.

#### Tabel 24. Opsi System setup (Pengaturan sistem)—Menu Utama

#### Utama

| Waktu Sistem              | Menampilkan waktu terkini dalam format jj:mm:dd.   |
|---------------------------|----------------------------------------------------|
| Tanggal Sistem            | Menampilkan tanggal terkini dalam format bb:hh:tt. |
| BIOS Version (Versi BIOS) | Menampilkan versi BIOS.                            |
| Nama produk               | Menampilkan nomor model komputer Anda.             |
| Tag Servis                | Menampilkan tag servis komputer Anda.              |
| Tag Aset                  | Menampilkan tag aset komputer Anda.                |
| Tipe CPU                  | Menampilkan tipe prosesor.                         |
| Kecepatan CPU             | Menampilkan kecepatan prosesor.                    |
| CPU ID                    | Menampilkan kode identifikasi prosesor.            |
| Cache CPU                 |                                                    |
| Cache L1                  | Menampilkan ukuran cache L1 prosesor.              |
| Cache L2                  | Menampilkan ukuran cache L2 prosesor.              |
| Cache L3                  | Menampilkan ukuran cache L3 prosesor.              |
|                           |                                                    |

### Tabel 24. Opsi System setup (Pengaturan sistem)—Menu Utama (lanjutan)

| Utama                           |                                                         |
|---------------------------------|---------------------------------------------------------|
| HDD pertama                     | Menampilkan jenis hard disk yang terpasang.             |
| kata sandi SSD PCIe M.2         | Menampilkan informasi perangkat SSD PCIe M.2 komputer.  |
| Tipe Adaptor AC                 | Menampilkan jenis adaptor AC.                           |
| Memori sistem                   | Menampilkan ukuran memori terpasang.                    |
| Memory Speed (Kecepatan Memori) | Menampilkan kecepatan memori.                           |
| Tipe Keyboard                   | Menampilkan tipe keyboard yang terinstal pada komputer. |

### Tabel 25. Opsi System setup (Pengaturan sistem)—Menu Lanjutan

| Lanjutan                      |                                                                                                    |  |
|-------------------------------|----------------------------------------------------------------------------------------------------|--|
| PowerNow! Enable (Aktifkan)   | Mengaktifkan dan menonaktifkan skala frekuensi dinamis dan<br>teknologi hemat daya untuk prosesor AMD.                                                                                                    |  |
|                               | Bawaan: Diaktifkan                                                                                                    |  |
| Virtualization (Virtualisasi) | Mengaktifkan atau menonaktifkan teknologi Virtualisasi.                                                                                                    |  |
|                               | Bawaan: Diaktifkan                                                                                                    |  |
| NIC Terintegrasi              | Mengaktifkan atau menonaktifkan pengontrol LAN terpasang.                                                                                                    |  |
|                               | Bawaan: Diaktifkan                                                                                                    |  |
| Emulasi USB                   | <ul> <li>Mengaktifkan atau menonaktifkan fitur emulasi USB. Fitur ini menentukan bagaimana BIOS mengontrol perangkat USB, tanpa keberadaan sistem pengoperasian yang memperhatikan tanda dari USB. Emulasi USB selalu diaktifkan selama POST.</li> <li>(i) CATATAN: Anda tida dapat booting perangkat USB jenis apa pun (floppy, hard disk, atau memory key) saat opsi ini tidak aktif.</li> </ul> |  |
|                               | Bawaan: Diaktifkan                                                                                                    |  |
| Dukungan Mengaktifkan USB     | Memungkinkan Anda untuk menggunakan perangkat USB<br>guna mengaktifkan komputer dari status standby atau untuk<br>menonaktifkan fitur dukungan mengaktifkan via USB.<br>(j) CATATAN: Jika USB PowerShare diaktifkan, perangkat yang<br>tersambung ke konektor USB PowerShare mungkin tidak<br>dapat menyalakan komputer.                                                                           |  |
|                               | (i) <b>CATATAN:</b> Untuk mengaktifkan dukungan pengaktifan<br>untuk pembaca sidik jari, Dukungan Pengaktifan USB perlu<br>diaktifkan di BIOS. Untuk mengaktifkan dukungan pengaktifan<br>USB, selesaikan langkah-langkah di artikel basis pengetahuan<br>SLN321473.                                                                                                    |  |
|                               | Bawaan: Dinonaktifkan                                                                                                    |  |
| Pengoperasian SATA            | Memungkinkan Anda untuk mengonfigurasi mode pengoperasian pengontrol hard drive SATA terintegrasi.                                                                                                    |  |
|                               | Bawaan: AHCI                                                                                                    |  |
| Peringatan Adaptor            | Memungkinkan Anda untuk memilih apakah komputer harus<br>menampilkan pesan peringatan saat adaptor AC Anda tidak<br>didukung oleh komputer Anda.                                                                                                    |  |
|                               | Bawaan: Diaktifkan                                                                                                    |  |
| Perilaku Tombol Fungsi        | Memungkinkan Anda untuk mengatur tombol fungsi atau tombol<br>multimedia sebagai perilaku tombol fungsi bawaan.                                                                                                    |  |

### Tabel 25. Opsi System setup (Pengaturan sistem)—Menu Lanjutan (lanjutan)

| tan                                                                      |                                                                                                    |
|--------------------------------------------------------------------------|----------------------------------------------------------------------------------------------------|
|                                                                          | Bawaan: Tombol fungsi                                                                                                    |
| Penerangan Keyboard                                                      | Memilih mode pengoperasian dari fitur pencahayaan keyboard.                                                                                                    |
|                                                                          | Bawaan: Bright (Terang)                                                                                                    |
| Keyboard Backlight with AC (Lampu Latar Keyboard dengan AC)              | Memilih nilai batas waktu untuk lampu latar keyboard ketika<br>adaptor AC ditancapkan ke komputer.                                                                        |
|                                                                          | Bawaan: 1 menit                                                                                                    |
| Keyboard Backlight with Battery (Lampu Latar Keyboard<br>dengan Baterai) | Memilih nilai batas waktu untuk lampu latar keyboard ketika<br>komputer beroperasi dengan daya baterai.                                                                   |
|                                                                          | Bawaan: 1 menit                                                                                                    |
| Kesehatan Baterai                                                        | Menampilkan kesehatan baterai.                                                                                                    |
| Port USB eksternal                                                       | Mengaktifkan atau menonaktifkan Port USB.                                                                                                    |
|                                                                          | Bawaan: Diaktifkan                                                                                                    |
| Mikrofon                                                                 | Mengaktifkan atau menonaktifkan mikrofon.                                                                                                    |
|                                                                          | Bawaan: Diaktifkan                                                                                                    |
| Kamera                                                                   | Mengaktifkan atau menonaktifkan kamera.                                                                                                    |
|                                                                          | Bawaan: Dinonaktifkan                                                                                                    |
| Konfigurasi Pengisian Baterai                                            | Menetapkan pengaturan isi daya baterai dengan waktu mulai dan<br>berhenti pengisian daya kustom yang telah dipilih sebelumnya.                                            |
|                                                                          | Pengaturan Bawaan: Adaptif                                                                                                    |
| Konfigurasi Isi Daya Baterai Lanjutan                                    | Mengaktifkan Konfigurasi Isi Daya Baterai Lanjutan dari awal<br>dimulainya hari hingga ke periode kerja yang ditetapkan.                                                  |
|                                                                          | Bawaan: Dinonaktifkan                                                                                                    |
| Maintenance (Pemeliharaan)                                               |                                                                                                    |
| Data Wipe on next boot (Penghapusan Data di boot<br>berikutnya)          | Mengaktifkan atau menonaktifkan penghapusan data di boot<br>berikutnya.                                                                                                   |
|                                                                          | Bawaan: Dinonaktifkan                                                                                                    |
| BIOS Recovery from Hard Drive (Aktifkan Pemulihan BIOS dari Hard Drive)  | Memungkinkan pengguna untuk memulihkan dari kondisi BIOS<br>terkorupsi tertentu dari suatu file pemulihan pada hard disk utama<br>pengguna atau pada kunci USB eksternal. |
| BIOS Auto-Recovery (Auto-Pemulihan BIOS)                                 | Memungkinkan BIOS untuk secara otomatis memulihkan BIOS tanpa tindakan pengguna.                                                                                          |
|                                                                          | Bawaan: Dinonaktifkan                                                                                                    |
| SupportAssist System Resolution (Resolusi Sistem Su                      | pport Assist)                                                                                                    |
| Batasan Pemulihan OS Otomatis                                            | Mengontrol aliran boot otomatis untuk Konsol Resolusi Sistem<br>SupportAssist dan untuk alat Pemulihan OS Dell.                                                           |
|                                                                          | Bawaan: 2                                                                                                    |
| Pemulihan OS SupportAssist                                               | Mengaktifkan atau menonaktifkan aliran boot untuk alat<br>SupportAssist OS Recovery (Pemulihan OS SupportAssist) jika<br>terjadi kesalahan sistem tertentu.               |
|                                                                          | Bawaan: Dinonaktifkan                                                                                                    |
|                                                                          |                                                                                                    |

#### Tabel 26. Opsi System setup (Pengaturan sistem)—Menu Security (Keamanan)

| Security (Keamanan)                           |                                                                                                    |
|-----------------------------------------------|----------------------------------------------------------------------------------------------------|
| Status Password Admin                         | Ditampilkan jika kata sandi sistem administrator telah dihapus<br>atau ditetapkan.                                                                                                    |
| Status Password Sistem                        | Ditampilkan jika kata sandi sistem telah dihapus atau ditetapkan.                                                                                                    |
|                                               | Bawaan: Belum Diatur                                                                                                    |
| Tag Servis                                    | Set your system's Service Tag. (Set Tag Servis sistem Anda)                                                                                                    |
| Tag Aset                                      | Set your system's Asset Tag. (Set Tag Aset sistem Anda)                                                                                                    |
| Kata Sandi Admin                              | Memungkinkan Anda untuk membuat kata sandi administrator.<br>Kata sandi administrator mengontrol akses ke utilitas pengaturan<br>sistem.                                                                                                    |
| Kata Sandi sistem                             | Memungkinkan Anda untuk menetapkan kata sandi sistem. Kata<br>sandi sistem mengontrol akses ke komputer pada boot.                                                                                                    |
| Kata Sandi HDD                                | Memungkinkan Anda untuk menetapkan kata sandi HDD. Kata<br>sandi HDD mengontrol akses ke HDD komputer.                                                                                                    |
| Perubahan Kata Sandi                          | Memungkinkan Anda untuk mengizinkan atau menolak kata sandi<br>sistem atau perubahan kata sandi HDD.                                                                                                    |
|                                               | Bawaan: Diizinkan                                                                                                    |
| Absolute®                                     | Memungkinkan Anda melacak komputer                                                                                                    |
|                                               | Bawaan: diaktifkan                                                                                                    |
| Status Absolute®                              | Memungkinkan Anda mengaktifkan atau menonaktifkan fitur<br>Absolute <sup>®</sup>                                                                                                    |
| Firmware TPM                                  | Mengaktifkan atau menonaktifkan TPM firmware.                                                                                                    |
|                                               | Bawaan: Diaktifkan                                                                                                    |
| Lewati PPI untuk Perintah Penghapusan         | Memungkinkan Anda untuk mengontrol TPM Physical Presence<br>Interface (Antarmuka Sekarang Fisik TPM) (PPI). Saat<br>diaktifkan, pengaturan ini akan memungkinkan OS melewati<br>pengguna BIOS PPI saat mengeluarkan perintah Penghapusan.<br>Perubahan pada pengaturan ini langsung berlaku. |
|                                               | Bawaan: Dinonaktifkan                                                                                                    |
| Pembaruan Kapsul Firmware UEFI                | Mengaktifkan atau menonaktifkan pembaruan BIOS melalui<br>paket pembaruan kapsul UEFI.                                                                                                    |
|                                               | Bawaan: Diaktifkan                                                                                                    |
| WINDOWS SMM SECURITY MITIGATIONS TABLE (WSMT) | Mengaktifkan atau menonaktifkan konfigurasi fitur platform pada<br>Dell Client Systems dengan WSMT aktif pada BIOS.                                                                                                    |
|                                               | Bawaan: Diaktifkan                                                                                                    |
| Boot Aman                                     | Mengaktifkan atau menonaktifkan Boot Aman.                                                                                                    |
|                                               | Bawaan: Diaktifkan                                                                                                    |

#### Tabel 27. Opsi System setup (Pengaturan sistem)—Menu Boot

Boot (Boot)
File Browser Add Boot Option (Opsi Tambah Boot Browser File) Memungkinkan Anda untuk menambah opsi booting.

#### Tabel 28. Opsi System setup (Pengaturan sistem)—Menu Keluar

### Keluar

Menyimpan Perubahan Keluar

Memungkinkan Anda untuk keluar pengaturan sistem dan menyimpan perubahan Anda.

#### Tabel 28. Opsi System setup (Pengaturan sistem)—Menu Keluar (lanjutan)

| Relual                            |                                                                                            |
|-----------------------------------|--------------------------------------------------------------------------------------------|
| Simpan Perubahan Tanpa Keluar     | Memungkinkan Anda menyimpan perubahan Anda tanpa keluar<br>dari konfigurasi BIOS.          |
| Keluar Abaikan Perubahan          | Memungkinkan Anda untuk keluar dari konfigurasi BIOS tanpa<br>menyimpan perubahan.         |
| Muat Pengaturan Bawaan Optimal    | Memungkinkan Anda untuk memulihkan nilai bawaan untuk<br>semua opsi pengaturan sistem.     |
| Discard Changes (Hapus Perubahan) | Memungkinkan Anda untuk memulihkan nilai sebelumnya untuk<br>semua opsi pengaturan sistem. |

## Memperbarui BIOS

### Memperbarui BIOS pada Windows

#### tentang tugas ini

PERHATIAN: Jika BitLocker tidak ditangguhkan sebelum memperbarui BIOS, saat berikutnya Anda melakukan booting ulang sistem, BitLocker tidak akan mengenali kunci BitLocker. Anda kemudian akan diminta untuk memasukkan kunci pemulihan untuk melanjutkan dan sistem akan meminta ini pada setiap booting ulang. Jika kunci pemulihan tidak diketahui, ini dapat menyebabkan kehilangan data atau pemasangan ulang sistem operasi yang tidak diperlukan. Untuk informasi lebih lanjut tentang hal ini, lihat Artikel Pengetahuan: https://www.dell.com/support/article/sln153694

#### langkah

Kaluar

- 1. Kunjungi www.dell.com/support.
- Klik Product support (Dukungan produk). Di kotak Search support (Dukungan pencarian), masukkan Tag Servis komputer Anda, lalu klik Search (Cari).

() CATATAN: Jika Anda tidak memiliki Tag Servis, gunakan fitur SupportAssist untuk mengidentifikasi komputer Anda secara otomatis. Anda juga dapat menggunakan ID produk atau menelusuri model komputer Anda secara manual.

- 3. Klik Drivers & Downloads (Driver dan Unduhan). Luaskan Find drivers (Temukan driver).
- 4. Pilih sistem operasi yang terpasang di komputer Anda.
- 5. Dalam daftar menurun Category (Kategori), pilih BIOS.
- 6. Pilih versi BIOS terbaru, dan klik Unduh untuk mengunduh file BIOS untuk komputer Anda.
- 7. Setelah pengunduhan selesai, lihat folder tempat Anda menyimpan file pembaruan BIOS tersebut.
- Klik dua kali pada ikon file pembaruan BIOS dan ikuti petunjuk pada layar. Untuk informasi lebih lanjut, lihat artikel basis pengetahuan 000124211 di www.dell.com/support.

### Memperbarui BIOS di Linux dan Ubuntu

Untuk memperbarui BIOS sistem pada komputer yang diinstal dengan Linux atau Ubuntu, lihat artikel basis pengetahuan 000131486 di www.dell.com/support.

### Memperbarui BIOS menggunakan drive USB di Windows

#### tentang tugas ini

PERHATIAN: Jika BitLocker tidak ditangguhkan sebelum memperbarui BIOS, saat berikutnya Anda melakukan booting ulang sistem, BitLocker tidak akan mengenali kunci BitLocker. Anda kemudian akan diminta untuk memasukkan kunci pemulihan untuk melanjutkan dan sistem akan meminta ini pada setiap booting ulang. Jika kunci pemulihan tidak

diketahui, ini dapat menyebabkan kehilangan data atau pemasangan ulang sistem operasi yang tidak diperlukan. Untuk informasi lebih lanjut tentang hal ini, lihat Artikel Pengetahuan: https://www.dell.com/support/article/sln153694

#### langkah

- 1. Ikuti prosedur dari langkah 1 hingga langkah 6 di Memperbarui BIOS di Windows untuk mengunduh file program pengaturan BIOS terbaru.
- 2. Buat drive USB yang dapat di-boot. Untuk informasi lebih lanjut, lihat artikel basis pengetahuan 000145519 di www.dell.com/support.
- **3.** Salin file program pengaturan BIOS ke drive USB yang dapat di-boot.
- 4. Sambungkan drive USB yang dapat di-boot ke komputer yang memerlukan pembaruan BIOS.
- 5. Nyalakan kembali komputer dan tekan F12.
- 6. Pilih drive USB dari One Time Boot Menu (Menu Boot Satu Kali).
- Ketik nama file program pengaturan BIOS dan tekan Enter.
   BIOS Update Utility (Utilitas Pembaruan BIOS) ditampilkan.
- 8. Ikuti instruksi pada layar untuk menyelesaikan pembaruan BIOS.

### Memperbarui BIOS dari menu boot F12 One-Time

Perbarui BIOS komputer Anda menggunakan file update.exe BIOS yang disalin ke drive USB FAT32 dan jalankan booting dari menu booting Satu Kali F12.

#### tentang tugas ini

PERHATIAN: Jika BitLocker tidak ditangguhkan sebelum memperbarui BIOS, saat berikutnya Anda melakukan booting ulang sistem, BitLocker tidak akan mengenali kunci BitLocker. Anda kemudian akan diminta untuk memasukkan kunci pemulihan untuk melanjutkan dan sistem akan meminta ini pada setiap booting ulang. Jika kunci pemulihan tidak diketahui, ini dapat menyebabkan kehilangan data atau pemasangan ulang sistem operasi yang tidak diperlukan. Untuk informasi lebih lanjut tentang hal ini, lihat Artikel Pengetahuan: https://www.dell.com/support/article/sln153694

#### **Pembaruan BIOS**

Anda dapat menjalankan file pembaruan BIOS dari Windows menggunakan drive USB yang dapat di-boot atau Anda juga dapat memperbarui BIOS dari menu boot Satu-Kali F12 pada komputer.

Sebagian besar komputer Dell yang dibuat setelah tahun 2012 memiliki kemampuan ini dan Anda dapat mengonfirmasinya dengan memboot sistem Anda ke Menu Boot Satu-Kali F12 untuk melihat apakah BIOS FLASH UPDATE terdaftar sebagai opsi boot untuk komputer Anda. Jika opsi tersebut terdaftar, maka BIOS mendukung opsi update BIOS ini.

(i) CATATAN: Hanya komputer dengan opsi BIOS Flash Update di Menu Boot Satu-Kali F12 yang bisa menggunakan fungsi ini.

#### Memperbarui dari menu boot Satu-Kali

Untuk memperbarui BIOS Anda dari menu boot Satu Kali F12, Anda memerlukan:

- Drive USB yang diformat ke sistem file FAT32 (kunci tidak harus dapat di-boot).
- File BIOS yang dapat dijalankan yang Anda unduh dari situs web Dukungan Dell dan disalin ke dasar drive USB.
- Adaptor daya AC yang terhubung ke komputer.
- Baterai komputer fungsional untuk melakukan flash BIOS

Lakukan langkah-langkah berikut untuk menjalankan proses flash pembaruan BIOS dari menu F12:

## PERHATIAN: Jangan matikan komputer selama proses pembaruan BIOS. Komputer dapat tidak bisa menjalankan booting jika Anda mematikan komputer.

#### langkah

- 1. Dari keadaan mati, masukkan drive USB tempat Anda menyalin flash ke port USB pada komputer.
- Nyalakan komputer dan tekan F12 untuk mengakses Menu Boot Satu-Kali, pilih Pembaruan BIOS menggunakan mouse atau tombol panah lalu tekan Enter. Menu flash BIOS ditampilkan.
- 3. Klik Flash from file.
- 4. Pilih perangkat USB eksternal.

- 5. Pilih file dan klik dua kali file target flash, lalu tekan Submit (Ajukan).
- 6. Klik Update BIOS (Perbarui BIOS). Komputer dimulai ulang untuk mem-flash BIOS.
- 7. Komputer akan dimulai ulang setelah pembaruan BIOS selesai.

### Kata sandi sistem dan pengaturan

#### Tabel 29. Kata sandi sistem dan pengaturan

| Jenis kata sandi      | Deskripsi                                                                                                    |
|-----------------------|----------------------------------------------------------------------------------------------------|
| Kata sandi sistem     | Kata sandi yang harus Anda masukkan untuk masuk ke sistem<br>Anda.                                            |
| Kata sandi pengaturan | Kata sandi yang harus dimasukkan untuk mengakses dan membuat<br>perubahan pada pengaturan BIOS komputer Anda. |

Anda dapat membuat kata sandi sistem dan kata sandi pengaturan untuk mengamankan komputer Anda.

#### 🔨 PERHATIAN: Fitur kata sandi menyediakan tingkat keamanan dasar untuk data di komputer Anda.

## PERHATIAN: Siapa saja dapat mengakses data yang tersimpan pada komputer jika komputer tidak dikunci dan tidak diawasi.

(i) CATATAN: Fitur kata sandi sistem dan pengaturan dinonaktifkan.

### Menetapkan kata sandi pengaturan sistem

#### prasyarat

Anda dapat menetapkan System or Admin Password (Kata Sandi Sistem atau Admin) hanya jika statusnya Not Set (Belum Ditentukan).

#### tentang tugas ini

Untuk memasuki Pengaturan Sistem, tekan F12 segera setelah menyalakan (power-on) atau boot ulang.

#### langkah

- 1. Pada layar System BIOS (BIOS Sistem) atau System Setup (Pengaturan Sistem), pilih Security (Keamanan) lalu tekan Enter. Layar Security (Keamanan) ditampilkan.
- 2. Pilih System/Admin Password (Kata Sandi Sistem/Admin) dan buat kata sandi pada bidang Enter the new password (Masukkan kata sandi baru).

Gunakan panduan berikut untuk menetapkan kata sandi sistem:

- Kata sandi dapat memiliki hingga 32 karakter.
- Kata sandi dapat berisi angka 0 hingga 9.
- Hanya huruf kecil yang diizinkan, huruf kapital tidak diizinkan.
- Hanya karakter khusus berikut yang diizinkan: Spasi, ("), (+), (,), (-), (.), (/), (;), ([), (\), (]), (`).
- 3. Ketikkan kata sandi sistem yang Anda masukkan sebelumnya pada bidang Confirm new password (Konfirmasi kata sandi baru) lalu klik OK.
- **4.** Tekan F10 untuk menyimpan perubahan. Komputer akan dinyalakan kembali.

### Menghapus atau mengubah kata sandi pengaturan sistem yang ada

#### prasyarat

Pastikan **Status Kata Sandi** Tidak Terkunci (pada Pengaturan Sistem) sebelum mencoba menghapus atau mengubah kata sandi Sistem yang ada. Anda tidak dapat menghapus atau mengubah kata sandi Sistem yang ada, jika **Status Kata Sandi** Terkunci.

#### tentang tugas ini

Untuk memasuki Pengaturan Sistem, tekan F12 segera setelah menyalakan (power-on) atau boot ulang.

#### langkah

- 1. Pada layar BIOS Sistem atau Pengaturan Sistem, pilih Keamanan Sistem lalu tekan Enter. Layar Keamanan Sistem ditampilkan.
- 2. Pada layar Keamanan Sistem, pastikan bahwa Status Kata Sandi adalah Tidak Terkunci.
- 3. Pilih Kata Sandi Sistem, perbarui, atau hapus kata sandi sistem yang ada lalu tekan Enter atau Tab.
  - (i) CATATAN: Jika Anda mengubah kata sandi Sistem, masukkan kembali kata sandi baru saat diminta. Untuk menghapus kata sandi Sistem dan/atau Pengaturan, masukkan entri kosong ke jendela kata sandi dan tekan enter.
- **4.** Tekan F10 untuk menyimpan perubahan. Komputer akan dinyalakan kembali.

### Menghapus kata sandi BIOS (Pengaturan Sistem) dan Sistem

#### tentang tugas ini

Untuk menghapus kata sandi sistem atau BIOS, hubungi dukungan teknis Dell seperti yang dijelaskan di www.dell.com/contactdell. () CATATAN: Untuk informasi tentang cara mengatur ulang kata sandi Windows atau aplikasi, lihat dokumentasi yang disertakan bersama Windows atau aplikasi Anda.

# Mendapatkan bantuan dan menghubungi Dell

## Sumber daya bantuan mandiri

Anda bisa mendapatkan informasi dan bantuan tentang produk dan layanan Dell dengan menggunakan sumber daya bantuan mandiri ini:

#### Tabel 30. Sumber daya bantuan mandiri

| Sumber daya bantuan mandiri                                                                                                    | Lokasi sumber daya                                                                                                    |
|----------------------------------------------------------------------------------------------------|----------------------------------------------------------------------------------------------------|
| Informasi tentang produk dan layanan Dell.                                                                                                    | www.dell.com                                                                                                    |
| My Dell                                                                                                    | Deell                                                                                                    |
| Tips                                                                                                    | · •                                                                                                    |
| Dukungan Kontak                                                                                                    | Dalam kolom pencarian Windows, ketik Contact Support, lalu<br>tekan Enter.                                                                                                    |
| Bantuan online untuk sistem operasi                                                                                                    | www.dell.com/support/windows<br>www.dell.com/support/linux                                                                                                    |
| Informasi pemecahan masalah, panduan pengguna, petunjuk<br>pengaturan, spesifikasi produk, blog bantuan teknis, driver,<br>pembaruan perangkat lunak, dan lain sebagainya                                                                                                    | www.dell.com/support                                                                                                    |
| Artikel dasar pengetahuan Dell untuk berbagai masalah komputer.                                                                                                    | <ol> <li>Buka https://www.dell.com/support/home/?<br/>app=knowledgebase.</li> <li>Ketik subjek atau kata kunci dalam kotak Pencarian.</li> <li>Klik Search (Pencarian) untuk mencari keterangan artikel<br/>terkait.</li> </ol>                                                                                                    |
| <ul> <li>Pelajari dan ketahui informasi berikut tentang produk Anda:</li> <li>Spesifikasi produk</li> <li>Sistem operasi</li> <li>Menyetel dan menggunakan produk Anda</li> <li>Cadangan data</li> <li>Pemecahan masalah dan diagnosa</li> <li>Pemulihan pabrik dan sistem</li> <li>Informasi BIOS</li> </ul> | <ul> <li>Lihat Saya dan Dell Saya di www.dell.com/support/manuals.</li> <li>Untuk menemukan Me and My Dell (Saya dan Dell Saya) terkait dengan produk Anda, temukan produk Anda melalui salah satu dari berikut ini:</li> <li>Pilih Detect Product (Temukan Produk).</li> <li>Temukan produk Anda melalui menu drop down di dalam View Products (Lihat Produk).</li> <li>Masukkan Service Tag number (nomor Tag Servis) atau Product ID (ID Produk) ke dalam bar pencarian.</li> </ul> |

## Menghubungi Dell

Untuk menghubungi Dell mengenai penjualan, dukungan teknis, atau masalah layanan pelanggan, lihat www.dell.com/contactdell.

(i) CATATAN: Ketersediaan bervariasi tergantung negara dan produk, dan beberapa layanan mungkin tidak tersedia di negara Anda.

CATATAN: Jika Anda tidak memiliki sambungan internet aktif, Anda dapat menemukan informasi kontak pada faktur pembelian, slip kemasan, tagihan, atau katalog produk Dell.